## **FREE Graphing Calculator: Wabbit**

- 1. https://wabbit.codeplex.com/releases/view/44625
- 2. Select Wabbitemu (64-bit)

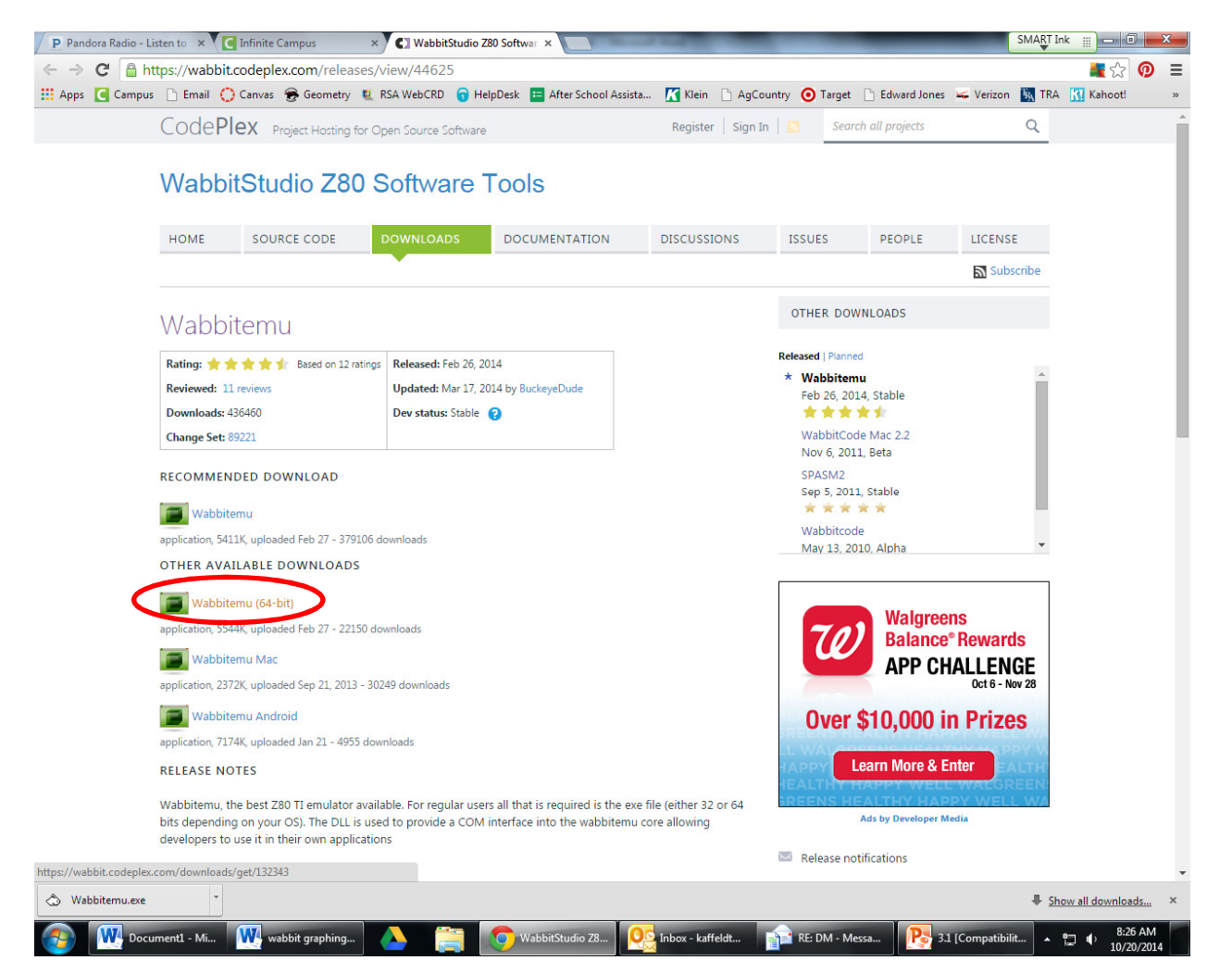

#### 3. Save to Desktop

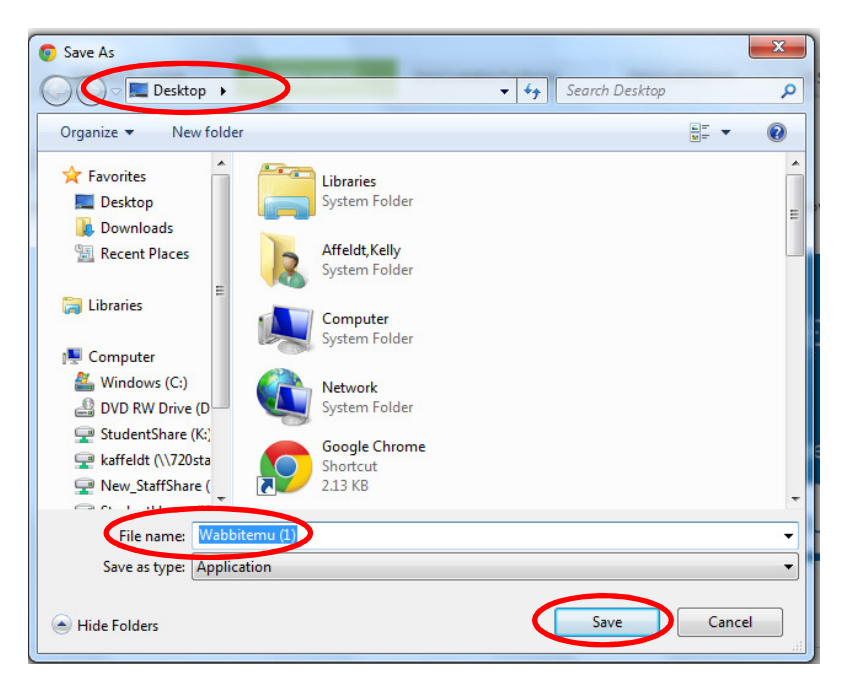

4. Select "Create a ROM image using open source software."

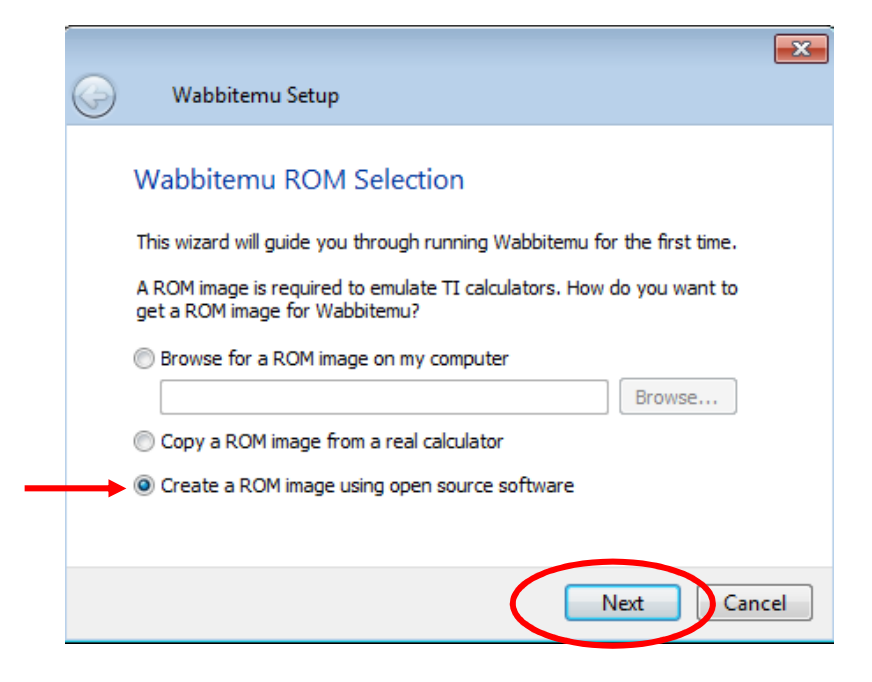

5. Select Calculator Type TI-83 Plus - TI-84 Plus C SE. (I would recommend the TI-83 Plus since that is what we have to use at school...either way, any of these should be just fine!)

| 3 | Wabbiten                                           | nu Setup      |                  | ×     |  |  |
|---|----------------------------------------------------|---------------|------------------|-------|--|--|
|   | Calculator                                         | Туре          |                  |       |  |  |
|   | What type of calculator would you like to emulate? |               |                  |       |  |  |
|   | © TI-73                                            | ) TI-83 Plus  | () TI-84 Plus SE |       |  |  |
|   | 🔘 TI-82                                            | TI-83 Plus SE | <b>TI 85</b>     |       |  |  |
|   | 🔘 TI-83                                            | TI-84 Plus    | 🔘 TI-86          |       |  |  |
|   |                                                    |               | Next Ca          | ancel |  |  |

6. Select Download OS Files from TI's website, Finish

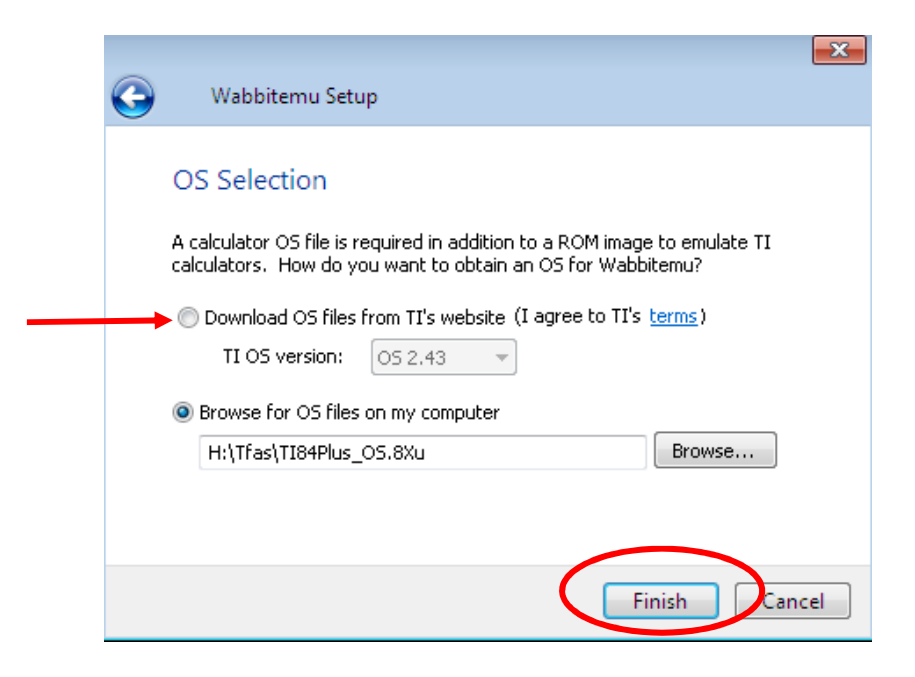

7. Save as a ROM file to desktop. (I named mine ROM).

| Wabbitemu Export Rom                                                                                                    |                               |            |             | ×        |
|----------------------------------------------------------------------------------------------------|-------------------------------|------------|-------------|----------|
| 🔾 🗸 🗸 🗸 🗸 🗸 Libraries                                                                                                    | <ul> <li>Documents</li> </ul> | • <b>i</b> | Search Tfas | م        |
| Organize 🔻 New folde                                                                                                    | ir,                           |            | ł           | = • 🔞    |
| <ul> <li>★ Favorites</li> <li>■ Desktop</li> <li>▶ Downloads</li> <li>™ Recent Places</li> <li>■ Libraries</li> <li>■ Documents</li> <li>● Music</li> <li>■ Pictures</li> <li>■ Videos</li> </ul> | Documents library             | ,          | Arrange by: | Folder - |
| 👰 Computer                                                                                                    |                               |            |             |          |
|                                                                                                    | •                             | III        |             | •        |
| File name: Wabb                                                                                                    | it 84Plus ROM.rom             |            |             | •        |
| Save as type: ROMs                                                                                                    | (*.rom)                       |            |             | -        |
| Hide Folders                                                                                                    |                               |            | Save        | Cancel   |

The Wabbitemu should appear

#### on your desktop.

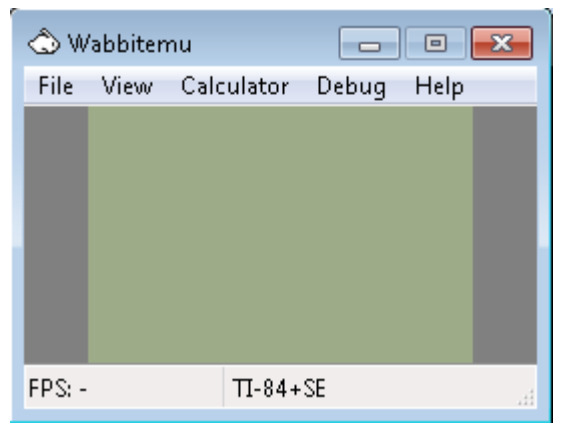

# From the View Menu,

select "Enable skin."

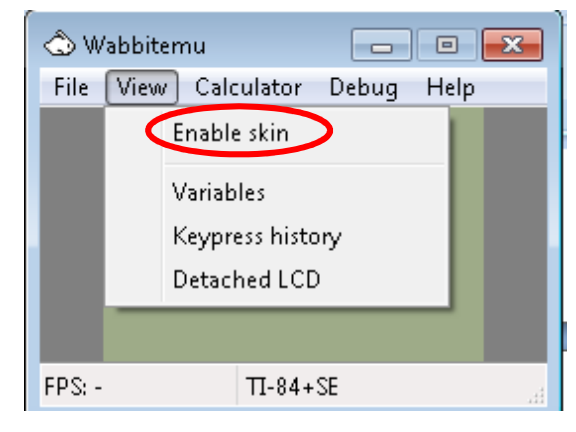

### Turn On the emulator.

..

The Wabbitemu appears

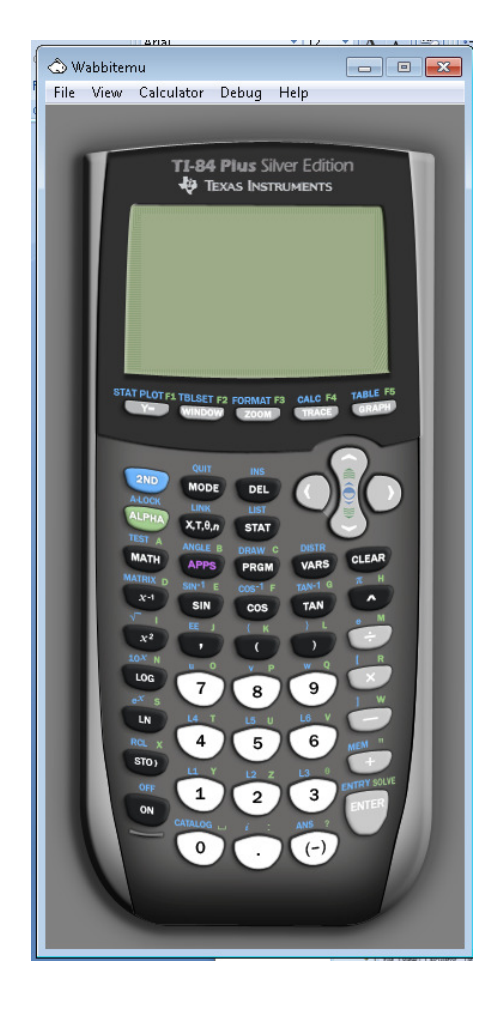

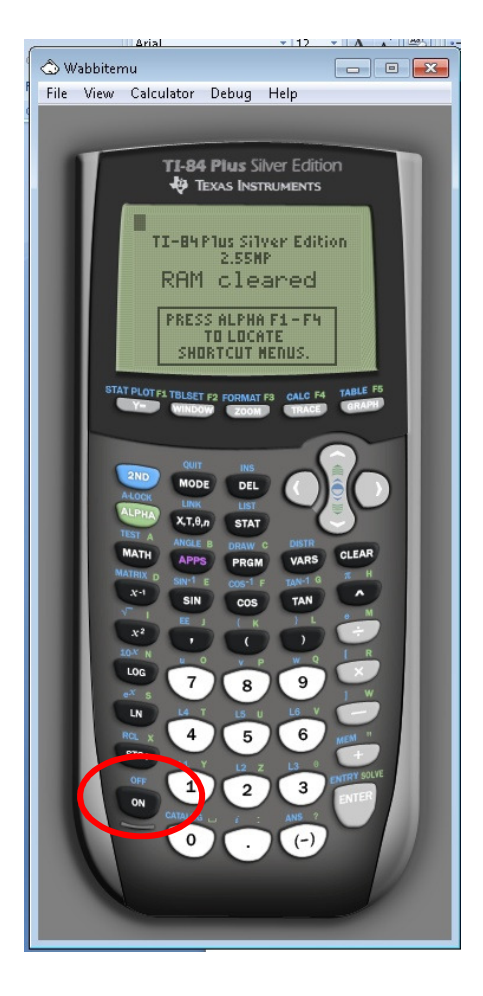

on your desktop.